# Инструкция по заполнению онлайн-сервиса подачи документов «Ординатура»

## 1 шаг - Регистрация

Необходимо зайти на сайт университета в раздел Абитуриентам - Приемная комиссия.

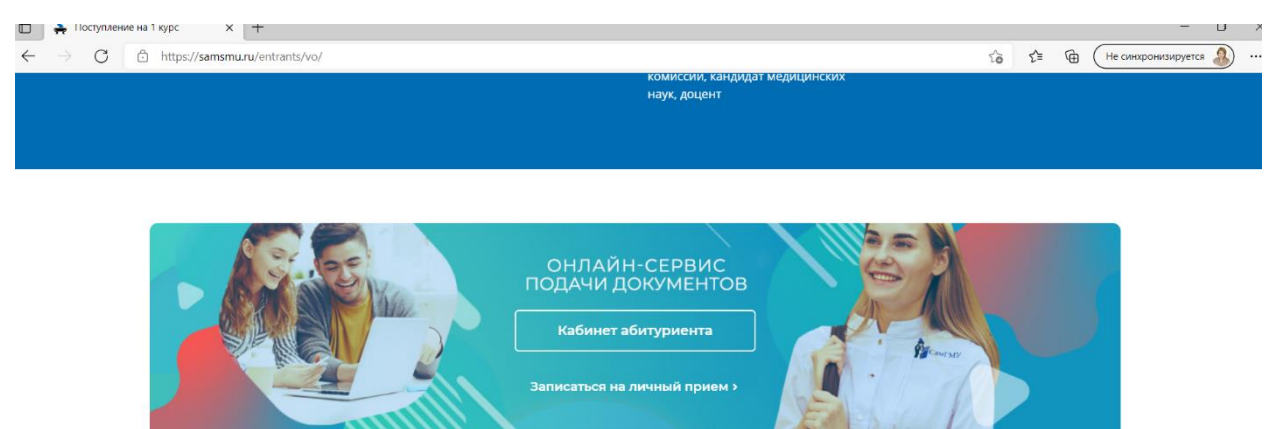

Зарегистрироваться в онлайн-сервисе подачи документов (создать свой личный кабинет (указываем актуальную, действующую электронную почту), на почту приходит письмо от почтового робота СамГМУ со ссылкой на личный кабинет. Пройти по ссылке.

## Выбрать: ПК 2021 Ординатура и аспирантура

2. Пройти в заявление.

| жа                      | A. 2                                                                                      | Русский 🗸 | G |
|-------------------------|-------------------------------------------------------------------------------------------|-----------|---|
| <b>Алина</b><br>Профиль | Заявления                                                                                 |           | > |
| Рабочий стол            | Вступительные испытания                                                                   |           | > |
| Обращения >             | Списки поступающих                                                                        |           | > |
| АБИТУРИЕНТ              | Конкурсные списки                                                                         |           | > |
| Вступительные           | Нормативные документы                                                                     |           | > |
| Договоры на обучение    | Контакты                                                                                  |           | > |
| Списки поступающих      | Поступление                                                                               |           |   |
| Конкурсные списки       | Вы не подали заявление на поступление или заявление еще не обработано приемной комиссией. |           |   |
| Поиск абитуриентов      |                                                                                           |           |   |
| Нормативные документы   |                                                                                           |           |   |
|                         |                                                                                           |           |   |

## 3. Выбираем пункты:

образование,

выбираем образовательную программу «Программы ординатуры»,

при наличии целевого договора указываем номер и дату заключения, данные организации с которой заключен договор и специальность, которая указана в договоре о целевом обучении.

|       |                       | 1 Основные данные                              | 2 Выбор конкурсов                    | 3 Анкета абитуриента                  | 4 Загрузка документов |
|-------|-----------------------|------------------------------------------------|--------------------------------------|---------------------------------------|-----------------------|
|       | ЖА                    |                                                |                                      |                                       |                       |
|       | Алина                 | Я уже получил(а) образование *                 |                                      |                                       |                       |
|       | Профиль               | Высшее образование - специалите                | т, магистратура                      |                                       |                       |
|       |                       | Я хочу поступать на образовательны             | е программы *                        |                                       |                       |
|       | Рабочий стол          | 🔘 Программы аспирантуры (адъюнк                | туры)                                |                                       |                       |
| Q     | Обращения >           | 🗿 Программы ординатуры                         |                                      |                                       |                       |
| 4.514 | TVDAELIT              | Способ возврата оригиналов докуме              | нтов в случае непоступления *        |                                       |                       |
| ADV   | Тугисп                | О Лично                                        |                                      |                                       |                       |
| ⊒     | Заявления             | О По доверенности                              |                                      |                                       |                       |
|       | PCT/D//TADE HEIA      | В электронной форме                            |                                      |                                       |                       |
| ∖     | испытания             | Через портал гос. услуг                        |                                      |                                       |                       |
|       | Договоры на обучение  | Мне необходимы специальны                      | е условия проведения вступительных и | пытаний в силу ограниченных возможнос | тей здоровья          |
|       | Списки поступающих    | Я заключил(а) договор о целев                  | вом обучении                         |                                       |                       |
| Ē     | Конкурсные списки     | Номер договора о целевом обучении <sup>з</sup> | Дата                                 | а заключения договора *               |                       |
| 0     | 20                    | 123                                            | 01                                   | .06.2021                              |                       |
|       | Поиск абитуриентов    | Данные об организации по договору о            | целевом обучении *                   |                                       |                       |
|       | Нормативные документы | ГБУЗ СО Тольяттинская городска                 | ая клиническая больница №5           |                                       |                       |
|       | Контакты              | Данные об образовательной програм              | ие по договору о целевом обучении *  |                                       |                       |
|       |                       | педиатрия                                      |                                      |                                       |                       |
|       |                       |                                                |                                      |                                       |                       |
|       |                       | Отмена                                         |                                      |                                       | Далее                 |
|       |                       |                                                |                                      |                                       |                       |

### 2 шаг – Подача онлайн заявления

| одача онлаин-заявления                                                                                                    |                   |                      |                       |  |
|----------------------------------------------------------------------------------------------------|-------------------|----------------------|-----------------------|--|
| Основные данные                                                                                                    | 2 Выбор конкурсов | 3 Анкета абитуриента | 4 Загрузка документов |  |
| Место обучения                                                                                                    |                   |                      |                       |  |
| Поиск                                                                                                    |                   |                      |                       |  |
| г. Самара 🗙                                                                                                    |                   |                      |                       |  |
|                                                                                                    |                   |                      |                       |  |
| Формирующее подразделение                                                                                                    |                   |                      |                       |  |
|                                                                                                    |                   |                      |                       |  |
| Поиск                                                                                                    |                   |                      |                       |  |
| Поиск<br>Институт профессионального об                                                                                                    | бразования 🗙      |                      |                       |  |
| Поиск<br>Институт профессионального об<br>Форма обучения                                                                                                    | бразования 🗙      |                      |                       |  |
| Поиск<br>Институт профессионального об<br>Форма обучения<br>Очная                                                                                            | іразования 🗙      |                      |                       |  |
| Поиск<br>Институт профессионального об<br>Форма обучения<br>Очная<br>Заочная                                                                                 | іразования 🗙      |                      |                       |  |
| Поиск<br>Институт профессионального об<br>Форма обучения<br>Очная<br>Заочная<br>Очно-заочная                                                                 | бразования 🗙      |                      |                       |  |
| Поиск<br>Институт профессионального об<br>Форма обучения<br>Очная<br>Заочная<br>Очно-заочная<br>Основа обучения                                              | іразования 🗙      |                      |                       |  |
| Поиск<br>Институт профессионального об<br>Форма обучения<br>Очная<br>Заочная<br>Очно-заочная<br>Основа обучения<br>Прием на целевое обучени                  | бразования 🗙      |                      |                       |  |
| Поиск<br>Институт профессионального об<br>Форма обучения<br>Очная<br>Заочная<br>Очно-заочная<br>Основа обучения<br>Прием на целевое обучени<br>Общий конкурс | бразования 🗙      |                      |                       |  |

Выбираем место обучения – г. Самара

Формирующие подразделения – Институт профессионального образования.

Выбираем специальности и условия поступления (общий конкурс, договор, целевой прием). Их должно быть не больше двух!!!. Максимальное количество по условиям поступления - 6.

## И ставим нумерацию в порядке убывания по приоритетности поступления в оба столбца.

| Укажит     | е приори    | тетность выбранных направлений подготовки (специальностей) и конкурсов                                                                  |
|------------|-------------|----------------------------------------------------------------------------------------------------|
| При указан | ии приорите | ности специальностей необходимо заполнить оба столбца.                                                                                  |
|            |             |                                                                                                    |
| 1          | 31.08.19    | Педиатрия (очная форма, ВО (спец, маг), ИПО) договор                                                                                    |
|            | 1           | Педиатрия (Педиатрия), очн. 2 года, на базе во специалитет, магистратура, ИПО                                                           |
| 2          | 31.08.19    | Педиатрия (очная форма, ВО (спец. маг), ИПО) ЦП                                                                                         |
|            | 2           | Педиатрия (Педиатрия). очн, 2 года, на базе во специалитет, магистратура, ИПО                                                           |
| 4          | 33.08.03    | Фармацевтическая химия и фармакогнозия (очная форма, ВО (спец. маг), ИПО) договор                                                       |
|            | 4           | Фармацевтическая химия и фармакогнозия (Фармацевтическая химия и фармакогнозия), очн, 2 года, на базе во специалитет, магистратура, ипо |
| 3          | 33.08.03    | Фармацевтическая химия и фармакогнозия (очная форма, ВО (спец. маг), ИПО) ЦП                                                            |
|            | 3           | Фармацевтическая химия и фармакогнозия (Фармацевтическая химия и фармакогнозия), очн, 2 года, на базе во специалитет, магистратура, ипо |
|            |             |                                                                                                    |

## Заполняем анкету абитуриента:

### Вносим личные данные

| Фамилия *                                | Имя *                        | Отчество            |  |
|------------------------------------------|------------------------------|---------------------|--|
| Жукова                                   | Алина                        | Георгиевна          |  |
| Удостоверение личности                   |                              |                     |  |
| Тип удостоверения                        | Гра                          | жданство            |  |
| Паспорт гражданина Российской Федерации  | ~ P                          | оссия               |  |
| Серия *                                  | Ho                           | иер *               |  |
| 1234                                     | 5                            | 67891               |  |
| Кем выдано удостоверение *               |                              | Код подразделения * |  |
| Отделом УФМС России по Самарской области | в Куйбышевском районе гор. ( | Самары 063-222      |  |
| Дата выдачи *                            |                              |                     |  |
| 06.06.2006                               |                              |                     |  |
| Пол                                      | Дат                          | а рождения *        |  |
| Ханский                                  | × 1                          | 5 05 1983           |  |

## Выбираем личные достижения:

Указываем только те, которые подтверждаются документами!

| ← ⑧ Ĉ 🖨 olrsb.samsmu.ru                                                       | Личный кабинет                                                                                                    |                       |
|-------------------------------------------------------------------------------|----------------------------------------------------------------------------------------------------|-----------------------|
|                                                                               | BVID DUCTIONALHON                                                                                                    | БАЛЛГЭА<br>ДОСТИЖЕНИЕ |
| жа                                                                            | Документ установленного образца с отличием                                                                                                    | 55                    |
| Алина                                                                         | Диплом всероссийской алимпиады "Я профессионал"                                                                                                    | 20                    |
| Профиль                                                                       | Волонтерская деятельность                                                                                                    | 20                    |
| Рабочий стол                                                                  | Общий стак работы от полутора лет и более на должностях медицинских и (или) фармацевтических работников с высшим образованием (1.0 ставка по основному месту работы)                                                  | 150                   |
| АБИТУРИЕНТ                                                                    | Общий стах от 9 месяцев на должностях медицинских и (или) фармацеетических работников со средним<br>профессиональных образованием (не менее 0.5 ставки по основному месту работь либо при работе по совместительству) | 15                    |
| В Заявления                                                                   | Общий стаж работы от 9 месяцев до полутора лет на должностях медицинских и (или) фармацевтических работников с<br>высшим образованием (1.0 ставка по основному месту работы)                                          | 100                   |
| <ul> <li>Вступительные<br/>испытания</li> <li>Договоры на обучение</li> </ul> | Победители и призеры международных, всероссийских, межретиональных и межвузовских олимпиад по слециальности<br>поступления в ординатуру                                                                               | 5                     |
| Списки поступающих                                                            | Работа на должностях медицинских и (или) фармацевтических работников с высшим образованием в медицинских и (или)<br>фармацевтических организациях, расположенных в сельских населенных пунктах (не менее 9 месяцев)   | 25                    |
| В Конкурсные списки                                                           | Работа на должностях медицинских работников с высшим образованием или средним профессиональным образованием,<br>севзанная с СОУЮ-19, не менее 30 календарных дней                                                     | 30                    |
| Поиск абитуриентов                                                            |                                                                                                    | 10                    |
| Нормативные документы                                                         | среднии валл по диплому 4.5 и выше (при отсутствии документа с отличием)                                                                                                    | 10                    |
| 🖹 Контакты                                                                    | Статья в профильном журнале, индексируемом в Scopus или Web of Science                                                                                                    | 20                    |
|                                                                               | Стипендиаты Президента Российской Федерации. Правительства Российской Федерации                                                                                                    | 20                    |
|                                                                               | Участие в добровольческой (волонтерской) деятельности, связанной с COVID-19, не менее 150 часов                                                                                                    | 20                    |
|                                                                               | Выписка из решения Ученого Совета с рекомендацией                                                                                                    | 5                     |

Далее указываем свои контактные данные, номера телефонов (чем больше, тем лучше, электронную почту).

| контактные данные                                                                                                    |                                                                                           |                        |                           |
|----------------------------------------------------------------------------------------------------|-------------------------------------------------------------------------------------------|------------------------|---------------------------|
| E-mail *                                                                                                    | Телефон *                                                                                 | Моб. телефон           | Раб. телефон              |
| alinenok777@mail.ru                                                                                                    | +79877777777                                                                              | +79877897777           |                           |
| Дополнительные свед                                                                                                    | ения                                                                                      |                        |                           |
| Основной иностранный яз                                                                                                    | ык                                                                                        |                        |                           |
| Не выбрано                                                                                                    |                                                                                           | ~                      |                           |
| Место работы                                                                                                    |                                                                                           | Должность              |                           |
| ГБУЗ СО Тольяттинск                                                                                                    | ая гогродская клиническая больница №                                                      | 5 медицинская сестра   |                           |
| Источники информации об<br>Сайт http://www.sam                                                                                                    | 5 образовательной организации<br>rsmu.ru<br>тенд приемной комиссии                        |                        |                           |
| Информационный с                                                                                                    |                                                                                           |                        |                           |
| Информационный с<br>Телефон приемной<br>Эл. почта priem.sam                                                                                                    | комиссии (846) 260 33 65<br>Ismu@gmail.com                                                |                        |                           |
| <ul> <li>Информационный с</li> <li>Телефон приемной</li> <li>Эл. почта priem.sam</li> <li>Средства массовой 1</li> </ul>                                                                                 | комиссии (846) 260 33 65<br>Ismu@gmail.com<br>информации                                  |                        |                           |
| <ul> <li>Информационный с</li> <li>Телефон приемной</li> <li>Эл. почта priem.sam</li> <li>Средства массовой</li> <li>Родственники, знаки</li> </ul>                                                      | комиссии (846) 260 33 65<br>ismu@gmail.com<br>информации<br>омые                          |                        |                           |
| <ul> <li>Информационный с</li> <li>Телефон приемной</li> <li>Эл. почта priem.sam</li> <li>Средства массовой</li> <li>Родственники, знак</li> <li>Служба в армии</li> </ul>                               | комиссии (846) 260 33 65<br>ismu@gmail.com<br>информации<br>омые                          |                        |                           |
| <ul> <li>Информационный с</li> <li>Телефон приемной</li> <li>Эл. почта priem.sam</li> <li>Средства массовой і</li> <li>Родственники, знак</li> <li>Служба в армии</li> <li>Дата начала службы</li> </ul> | комиссии (846) 260 33 65<br>ismu@gmail.com<br>информации<br>омые<br>Дата окончания службы | Год увольнения в запас | Сведения о воинском учете |

Обязательно указываем родственников и их контактные данные.

## 3 шаг – Загрузка документов.

Необходимо заранее подготовить сканы

паспорта (2 и 3 страницы, прописку),

СНИЛС,

диплом о высшем образовании с приложением.

все документы, подтверждающие индивидуальные достижения (скан трудовой книжки, статья с выходными данными (обложка титула журнала, сама статья), выписку из Ученого совета и тд.

| Основные данные                                                                                                    | Выбор конкурсов                                                                                 | Анкета абитуриента | 4 Загрузка документов |
|----------------------------------------------------------------------------------------------------|-------------------------------------------------------------------------------------------------|--------------------|-----------------------|
| агрузка скан-копий до                                                                                                    | кументов                                                                                        |                    |                       |
| достоверение личности *                                                                                                    |                                                                                                 |                    |                       |
| горая и третья страница паспор                                                                                                    | рта                                                                                             |                    |                       |
| Выбрать файлы паспорт.                                                                                                    | 2-3 стр, 5страницы(прописка).pdf                                                                |                    |                       |
|                                                                                                    |                                                                                                 |                    |                       |
| оддерживаются файлы в формате Р                                                                                                    | PDF, JPG, RTF до 5 M6.                                                                          |                    |                       |
| оддерживаются файлы в формате Р<br>Загрузить                                                                                                    | PDF, JPG, RTF до 5 M6.                                                                          |                    |                       |
| эддерживаются файлы в формате Р<br>Загрузить<br>азворот с регистрацией по пасп                                                                                                    | PDF, JPG, RTF <sub>R</sub> o 5 M6.<br>10pTy                                                     |                    |                       |
| зддерживаются файлы в формате Р<br>Загрузить<br>азворот с регистрацией по пасп<br>Выбрать файлы паспорт.                                                                                    | ррг, JPG, RTF до 5 M6.<br>10рту<br>2-3 стр, 5страницы(прописка).pdf                             |                    |                       |
| здерживаются файлы в формате Р<br>Загрузить<br>заворот с регистрацией по пасп<br>Выбрать файлы паспорт.<br>оддерживаются файлы в формате Р                                                  | ррг, JPG, RTF до 5 MG.<br>10рту<br>. 2-3 стр, 5страницы(прописка).pdf<br>PDF, JPG, RTF до 5 MG. |                    |                       |
| зддерживаются файлы в формате Р<br>Загрузить<br>азворот с регистрацией по пасп<br>Выбрать файлы паспорт.<br>эддерживаются файлы в формате Р<br>Загрузить                                    | рог, JPG, RTF до 5 M6.<br>10рту<br>2-3 стр, 5страницы(прописка).pdf<br>РОГ, JPG, RTF до 5 M6.   |                    |                       |
| здаерживаются файлы в формате Р<br>Загрузить<br>азворот с регистрацией по пасп<br>Выбрать файлы паспорт.<br>эддерживаются файлы в формате Р<br>Загрузить                                    | рог, јрс, ктг до 5 мб.<br>торту<br>.2-3 стр, 5страницы(прописка).pdf<br>РОГ, ЈРС, КТГ до 5 мб.  |                    |                       |
| здерживаются файлы в формате Р<br>Загрузить<br>эзворот с регистрацией по пасп<br>Выбрать файлы паспорт.<br>эддерживаются файлы в формате Р<br>Загрузить                                     | ррг, JPG, RTF до 5 M6.<br>10рту<br>2-3 стр, 5страницы(прописка).pdf<br>PDF, JPG, RTF до 5 M6.   |                    |                       |
| здаерживаются файлы в формате Р<br>Загрузить<br>азворот с регистрацией по пасл<br>Выбрать файлы паспорт.<br>Эддерживаются файлы в формате Р<br>Загрузить<br>НИЛС *                          | рог, јрс, ктг до 5 Мб.<br>порту<br>.2-3 стр, 5страницы(прописка).pdf<br>РОГ, ЈРС, КТГ до 5 Мб.  |                    |                       |
| здаерживаются файлы в формате Р<br>Загрузить<br>эзворот с регистрацией по пасп<br>Выбрать файлы паспорт.<br>эдаерживаются файлы в формате Р<br>Загрузить<br>НИЛС *<br>Выбрать файлы СНИЛС.р | РРF, JPG, RTF до 5 M6.<br>10рту<br>.2-3 стр, 5страницы(прописка).pdf<br>РРF, JPG, RTF до 5 M6.  |                    |                       |

Выбираете файл (выбор и прикрепление файла), нажимаете «Загрузить»

|                | Зыбрать файлы                          | Диплом BO с приложением.pdf                      |
|----------------|----------------------------------------|--------------------------------------------------|
| Поди           | церживаются файлы                      | в формате PDF, JPG, RTF до 5 M6.                 |
| 3              | агрузить                               |                                                  |
| При            | ложение к докуме                       | нту об образовании                               |
| E              | Зыбрать файлы                          | Файл не выбран                                   |
| Поди           | держиваются файлы                      | в формате PDF, JPG, RTF до 5 M6.                 |
| 3              | агрузить                               |                                                  |
|                |                                        |                                                  |
|                |                                        |                                                  |
| дог            | овор о целевом                         | и оручении                                       |
|                | Liborn Ardau                           | Целевой договор.rtf                              |
| E              | зыорать файлы                          |                                                  |
| Поди           | рыорать файлы<br>церживаются файлы     | в формате PDF, JPG, RTF до 5 M6.                 |
| Поди           | агрузить                               | в формате PDF, JPG, RTF до 5 M6.                 |
| Поди<br>3      | аерживаются файлы<br>агрузить          | в формате PDF, JPG, RTF до 5 M6.                 |
| Поди<br>3      | агрузить                               | а формате PDF, JPG, RTF до 5 M6.                 |
| Е<br>Поди<br>З | агрузить<br>агрузить<br>дивидуальные / | а формате PDF, JPG, RTF до 5 M6.<br>достижения * |

## Итоговый вид:

| Выбрать файлы Файл не                                                                                                  | выбран                                                         |  |  |
|----------------------------------------------------------------------------------------------------|----------------------------------------------------------------|--|--|
| Поддерживаются файлы в формате                                                                                         | PDF, JPG, RTF до 5 Mб.                                         |  |  |
| Загрузить                                                                                                    |                                                                |  |  |
| Загруженные сканы                                                                                                    |                                                                |  |  |
| E СНИЛС.pdf                                                                                                    |                                                                |  |  |
|                                                                                                    |                                                                |  |  |
|                                                                                                    |                                                                |  |  |
|                                                                                                    |                                                                |  |  |
| Документ об образовании "                                                                                              | *                                                              |  |  |
| Документ об образовании<br>Гитульный лист документа об об                                                              | *<br>Бразовании                                                |  |  |
| Документ об образовании<br>Титульный лист документа об об<br>Выбрать файлы Файл не                                     | *<br>5разовании<br>выбран                                      |  |  |
| Документ об образовании<br>Гитульный лист документа об об<br>Выбрать файлы Файл не<br>Поддерживаются файлы в формате   | *<br>5разовании<br>Выбран<br>PDF, JPG, RTF до 5 M6.            |  |  |
| Документ об образовании 1<br>Гитульный лист документа об об<br>Выбрать файлы Файл не<br>Поддерживаются файлы в формате | *<br>5разовании<br>выбран<br>PDF, JPG, RTF <sub>AO</sub> 5 M6. |  |  |

После загрузки личных документов необходимо распечатать заявление и согласие на обработку персональных данных.

В заявлении поставить подпись в необходимых пунктах, указать галочкой необходимость сдачи вступительных испытаний или учёт результатов аккредитации прошлого (2020) или текущего (2021) года, или результат вступительных испытаний в ординатуру 2020 или 2021 года с указанием вуза, в котором проходили вступительные испытания.

Подписанные заявление и согласие на обработку персональных данных распечатать и прикрепить в ЛК.

Далее отправить документы в приемную комиссию, нажав на кнопку «ОТПРАВИТЬ ДОКУМЕНТЫ В ПРИЕМНУЮ КОМИССИЮ»

| Согласие на облаботку персональных ланных *           |  |
|-------------------------------------------------------|--|
| солласие на обработку переопалонал данных             |  |
| ПЕЧАТАТЬ СОГЛАСИЕ                                     |  |
| Скан-копия согласия                                   |  |
| Выбрать файлы Файл не выбран                          |  |
| Поддерживаются файлы в формате PDF, JPG, RTF до 5 M6. |  |
| Загрузить                                             |  |
|                                                       |  |
|                                                       |  |
|                                                       |  |
| Согласие на сораотку персоналоных данных.рот          |  |
|                                                       |  |
| Заявление *                                           |  |
| ПЕЧАТАТЬ ЗАЯВЛЕНИЕ                                    |  |
| Скан-копия заявления                                  |  |
| Выбрать файлы Файл не выбран                          |  |
| Поддерживаются файлы в формате PDF, JPG, RTF до 5 M6. |  |
| Загрузить                                             |  |
|                                                       |  |
|                                                       |  |
| Загруженные сканы                                     |  |
| Загруженные сканы<br>🕞 заявление.pdf 📵                |  |

После оправки документов в приемную комиссию, в личном кабинете появляется «Онлайн-заявление» с номером.

| ПК 2021 Ординатура и аспиранту           | ра                                                                                                    |
|------------------------------------------|----------------------------------------------------------------------------------------------------|
|                                          | Онлайн заявление № 12                                                                                                    |
| Заявление отправлено в приемную комиссию | Редактировать заявление Удалить заявление                                                                                                    |
| Дата подачи заявления                    | 02.07.202                                                                                                    |
| Полученное образование                   | Высшее образование - специалитет, магистрату                                                                                                    |
| Поступление на программы                 | Программы ординатур                                                                                                    |
| Выбранные условия поступления (конкурсы) | 31.08.19 Педиатрия, прием на целевое обучение, Очная форма<br>33.08.03 Фармацевтическая химия и фармакогнозия, общий конкурс, Очная форма<br>33.08.03 Фармацевтическая химия и фармакогнозия, общий конкурс, Очная форма<br>33.08.03 Фармацевтическая химия и фармакогнозия, прием на целевое обучение, Очная форм |
| Скан                                     | -копии документов, приложенных к заявлению<br>Редактировать скан-ког                                                                                                    |
| Заявление                                | заявление.                                                                                                    |
| Удостоверение личности                   | <ul> <li>паспорт. 2-3 стр, 5страницы(прописка).р</li> <li>паспорт. 2-3 стр, 5страницы(прописка).р</li> </ul>                                                                                                    |
| Документ об образовании                  | <ul> <li>Диплом ВО с приложением.р</li> <li>Диплом ВО с приложением.р</li> </ul>                                                                                                    |
| снилс                                    | Э снилс,                                                                                                    |
|                                          |                                                                                                    |

После обработки приемной комиссией Вашего заявления в личном кабинете увидите регистрационный номер заявления:

|                |                                                                                                    | Онлайн за                      | аявление № 12             |                          |                        |
|----------------|----------------------------------------------------------------------------------------------------|--------------------------------|---------------------------|--------------------------|------------------------|
| Заявл<br>Уника | ение принято приемной комиссией и з<br>альный номер абитуриента ещё не при                                      | арегистрировано под N<br>своен | 1₂ 7                      | Отозвати                 | » заявление            |
| №<br>П/П       | ВЫБРАННЫЕ УСЛОВИЯ ПОСТУПЛЕНИЯ<br>(КОНКУРСЫ)                                                                     | СОСТОЯНИЕ ПО<br>КОНКУРСУ       | СОГЛАСИЕ НА<br>ЗАЧИСЛЕНИЕ | ОТКАЗ ОТ ЗАЧИСЛЕНИЯ      | позиц<br>в<br>конкур   |
| 1              | 31.08.19 Педиатрия<br>Очная форма обучения<br>прием на целевое обучение, Бюджет                                 | Активный                       | Подать согласие           | Отказаться от зачисления | В<br>процес<br>расчет  |
| 2              | 33.08.03 Фармацевтическая химия и<br>фармакогнозия<br>Очная форма обучения<br>общий конкурс, Бюджет             | Активный                       | Подать согласие           | Отказаться от зачисления | В<br>процес<br>расчета |
| 3              | 33.08.03 Фармацевтическая химия и<br>фармакогнозия<br>Очная форма обучения<br>общий конкурс, По договору        | Активный                       | Подать согласие           | Отказаться от зачисления | В<br>процес<br>расчет  |
| 4              | 33.08.03 Фармацевтическая химия и<br>фармакогнозия<br>Очная форма обучения<br>прием на целевое обучение, Бюджет | Активный                       | Подать согласие           | Отказаться от зачисления | В<br>процес<br>расчет  |
|                |                                                                                                    | Скан-копии документо           | в, приложенных к заявлені | ию                       |                        |

На этом этапе Вы можете подать согласие на зачисление либо отказаться от зачисления.

Нажимаете на «Подать согласие»

Галочку «Даю согласие на зачисление по условиям поступления» переводите в активную позицию.

Скачиваете файл, заполняете, подписываете его и крепите скан-копию. Нажимаем «загрузить» и отправляем документ в приёмную комиссию.

| Подача заявления о согласии на зачисление Назад          |                |               |                       |  |  |  |  |  |  |
|----------------------------------------------------------|----------------|---------------|-----------------------|--|--|--|--|--|--|
| Даю свое согласие на зачисление по условиям поступления: |                |               |                       |  |  |  |  |  |  |
| КОНКУРС                                                  | ФОРМА ОБУЧЕНИЯ | вид приема    | ВИД ВОЗМЕЩЕНИЯ ЗАТРАТ |  |  |  |  |  |  |
| 31.08.19 Педиатрия                                       | Очная          | Целевой прием | бюджет                |  |  |  |  |  |  |
| Заявление                                                |                |               |                       |  |  |  |  |  |  |
| Скачать бланк заявления                                  |                |               |                       |  |  |  |  |  |  |
| Скан-копия заявления о согласии на зачисление            |                |               |                       |  |  |  |  |  |  |
| Выбрать файлы Файл не выбран                             |                |               |                       |  |  |  |  |  |  |
| Поддерживаются файлы в формате PDF, JPG, RTF до 5 Мб.    |                |               |                       |  |  |  |  |  |  |
| Загрузить                                                |                |               |                       |  |  |  |  |  |  |
| Отправить                                                |                |               | Отмена                |  |  |  |  |  |  |
|                                                          |                |               |                       |  |  |  |  |  |  |
|                                                          |                |               |                       |  |  |  |  |  |  |

Желаем Вам удачи!